# BERLINER SCHULPORTAL

Anleitung für Lehrkräfte-Endgeräte

# Soundeinstellungen

# Inhaltsverzeichnis

| 1 | Soundeinstellungen |             |                          | 3   |
|---|--------------------|-------------|--------------------------|-----|
|   | 1.1                | 1.1 Ausgabe |                          | . 3 |
|   |                    | 1.1.1       | Hauptlautstärke anpassen | . 3 |
|   |                    | 1.1.2       | Applautstärke anpassen   | . 4 |
|   |                    | 1.1.3       | Audiogeräte verwalten    | . 4 |
|   | 1.2                | .2 Eingabe  |                          | . 5 |
|   |                    | 1.2.1       | Eingabegerät verwalten   | . 5 |

## 1 Soundeinstellungen

In den Soundeinstellungen haben Sie die Möglichkeit, ein Ausgabegerät (1) und ein Eingabegerät (5) auszuwählen, das Mikrofon (7) zu testen und die allgemeine Hauptlautstärke (3) zu regulieren (Abb. 1). Rufen Sie dafür Windows-Einstellungen > System > Sound auf.

Sie können zudem über das Untermenü der Erweiterte Soundoptionen die Lautstärke für das System und die Anwendungen (Apps) bestimmen.

| 🗧 Einstellungen    |                                                                                                    | - B ×                                                  |
|--------------------|----------------------------------------------------------------------------------------------------|--------------------------------------------------------|
| Startseite         | Sound                                                                                                    |                                                        |
| Einstellung suchen | Ausgabe                                                                                                    | Verwandte Einstellungen                                |
|                    |                                                                                                    | Bluetooth- und andere Geräte                           |
| ystem              | Ausgabegerät auswählen<br>HDMLTO USB (Intel/B) Display-Audio) × 1                                                                        | Sound-Systemsteuerung                                  |
| 0 Sound            | Bestimmte Apps können für die Verwendung anderer Audiogerate als                                                                         | Mikrofon – Datenschutzeinstellungen                    |
| ) Zwischenablage   | dem hier ausgewählten Gerät konfiguriert werden. Passen Sie die App-<br>Lautstärke und die Gerät                                         | Mikrofon – Einstellungen für<br>erleichterte Bedienung |
|                    | Geräteeligenschaften 2                                                                                                    |                                                        |
|                    | Hauptlautstärke                                                                                                    | Hilfe aus dem Web                                      |
|                    | <b>ک</b> مراجع کے 100                                                                                                    | Einrichten eines Mikrofons                             |
|                    |                                                                                                    |                                                        |
|                    | Audiogeräte verwalten 4                                                                                                    |                                                        |
|                    | Eingabe                                                                                                    |                                                        |
|                    | Eingabegerät auswählen                                                                                                    |                                                        |
|                    | Mikrofonarray (2- Realtek High Defi >                                                                                                    |                                                        |
|                    | Bestimmte Apps können für die Verwendung anderer Audiogeräte als<br>dem hier ausgewählten Gerät konfiguriert werden. Passen Sie die App- |                                                        |
|                    | Lautstärke und die Geräte in den erweiterten Soundoptionen an.                                                                           |                                                        |
|                    | Geräteeigenschaften 6                                                                                                    |                                                        |
|                    | Mikrofon testen 7                                                                                                    |                                                        |
|                    | Q -                                                                                                    |                                                        |
|                    |                                                                                                    |                                                        |

Abbildung 1: Menü der Soundeinstellungen – Ausgabe und Eingabe

### 1.1 Ausgabe

| Einstellungen                                                                                                    | - 6 ×                                                    |
|----------------------------------------------------------------------------------------------------|----------------------------------------------------------|
| Ceräteeigenschaften                                                                                                    | Venandte Enstellungen<br>Zusätzliche Gestionigenschaften |
| Raumklang                                                                                                    |                                                          |
| Raunklangformat<br>Walden Se Inf Raunslang-Sconstillere ein im<br>Audioentioni, das einer neolisischerer Umgebang in<br>Steren |                                                          |
| Balance 46<br>R 46 46                                                                                                    |                                                          |
|                                                                                                    |                                                          |
|                                                                                                    |                                                          |
|                                                                                                    |                                                          |
| 🗂 🔎 Suchbeariff hier eingeben                                                                                                  | ^ D ∉ 46 1040 G                                          |

Im Bereich Ausgabe können Sie das Ausgabegerät für den Klang verwalten. Gehen Sie dafür auf Geräteeigenschaften (2) (Abb. 1). Hier haben Sie die Möglichkeit, das Ausgabegerät umzubenennen (1), zu deaktivieren (2), das Raumklangformat (3) zu ändern sowie die Balance (4) für den Klang anzupassen (Abb. 2).

Abbildung 2: Geräteeigenschaften des Ausgabegeräts

#### 1.1.1 Hauptlautstärke anpassen

Mit dem Schieberegler für die Hauptlautstärke (3) (Abb. 1) passen Sie die Lautstärke der Audioausgabe an. Den Lautsprecher stellen Sie stumm, indem Sie das Lautsprechersymbol (3) links des Reglers anwählen (Abb. 1). Zudem lässt sich die Hauptlautstärke über die Tasten F2 (stumm

| Senatsverwaltung<br>für Bildung, Jugend<br>und Familie | BERLIN | X |
|--------------------------------------------------------|--------|---|
|--------------------------------------------------------|--------|---|

stellen), F3 (leiser) und F4 (lauter) auf der Tastatur oder über die Leiser-/Lautertaste am oberen Rand Ihres Endgeräts regulieren.

#### 1.1.2 Applautstärke anpassen

| <- Einstellungen          |                                                                                                    | - o                        |
|---------------------------|----------------------------------------------------------------------------------------------------|----------------------------|
| 🛱 Startseite              | Sound                                                                                                    |                            |
| Einstellung suchen        | dı) 79                                                                                                    | Einrichten eines Mikrofons |
| System                    | △ Problembehandlung                                                                                                    |                            |
| 00 Sound                  | Audiogeräte verwaiten                                                                                                    |                            |
| 🖄 Zwischenablage          | Eingabe                                                                                                    |                            |
|                           | Eingabegerät auswählen                                                                                                    |                            |
|                           | Mikrofonarray (2- Realtek High Defi 🗸                                                                                                    |                            |
|                           | Bestimmte Apps können für die Verwendung anderer Audiogeräte als<br>dem hier ausgewählten Gerät könfiguriert werden. Passen Sie die App-<br>Lautstärke und die Gesäte in den erweiterten Soundoptionen an. |                            |
|                           | Geräteeigenschaften                                                                                                    |                            |
|                           | Mikrofon testen                                                                                                    |                            |
|                           | A Problembebandlung                                                                                                    |                            |
|                           | Audiogeräte verwalten                                                                                                    |                            |
|                           | Erweiterte Soundoptionen                                                                                                    |                            |
| 1                         | App-Lautstakke- und Gesteenstellungen<br>Possen Sie die App-Lautstakke und die verwendeten Lautoprecher<br>oder Gestie an.                                                                                 |                            |
|                           |                                                                                                    |                            |
| Suchbegriff hier eingeben | 田 🕑 🐂 🌣                                                                                                    | ^ ♣ ■ // ¢9 14942021 □     |

Den Bereich der Erweiterten Soundoptionen finden Sie ganz unten im Menü der Soundeinstellungen (Abb. 3). Wählen Sie App-Lautstärke und Geräteeinstellungen (1), um die Lautstärke des Systems und der Anwendungen (Apps) anzupassen.

Soundoptionen

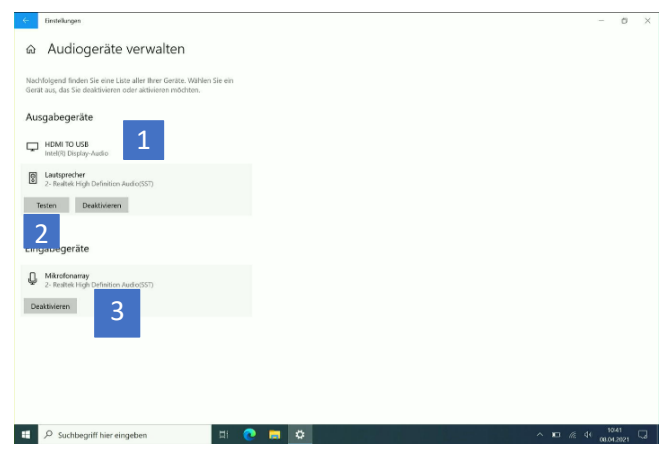

#### 1.1.3 Audiogeräte verwalten

Abbildung 4: Audiogeräte verwalten

Rufen Sie im Bereich der Ausgabe Audiogeräte verwalten (4) (Abb. 1) auf, um ein Ausgabegerät zu testen oder zu deaktivieren. Wählen Sie zunächst das zu testende Audioausgabegerät aus (1) und tippen Sie auf Testen (2) (Abb. 4). Ist das Ausgabegerät korrekt eingestellt, hören Sie einen Ton.

Sie können das Audiogerät ausschalten, indem Sie Deaktivieren (3) anwählen.

Senatsverwaltung für Bildung, Jugend und Familie

#### 1.2 Eingabe

Um ein Eingabegerät zu testen, deaktivieren, oder umzubenennen, gehen Sie in den Sound-Einstellungen im Bereich Eingabe auf Geräteeigenschaften (6) (Abb. 1).

#### 1.2.1 Eingabegerät verwalten

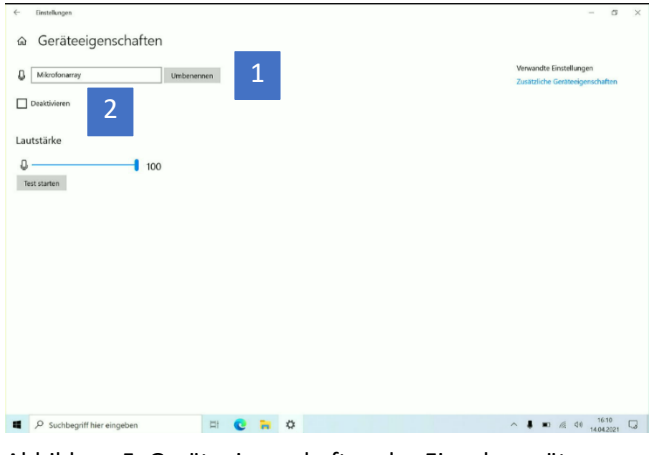

In den Geräteeigenschaften haben Sie die Möglichkeit, das Eingabegerät umzubenennen (1) oder zu deaktivieren (2) (Abb. 5). Testen Sie das Eingabegerät (Mikrofon), indem Sie Test starten (4) anwählen (Abb. 5). Das Mikrofon lässt sich außerdem im Menü der Soundeinstellungen testen (7) (Abb. 1).

Abbildung 5: Geräteeigenschaften des Eingabegeräts